## 介護保険要介護認定調査票・特記事項の

**様式変更のお知らせ(平成 27 年 3 月)** 

平素は本町介護保険業務に格別のご理解ご協力を賜り、厚くお礼申し上げます。

さて本町では、平成27年3月下旬より送付する介護保険要介護認定調査票・特記事項の様式を 変更します。なお、記入項目に変更はございません。

調査票(特記事項)については、<u>能勢町より送付する調査票にのみ記入をお願いします。他の用</u> 紙の場合、読み込みすることができません。手書きで記入するか、もしくは下記ホームページより 「特記事項(概況調査).xls」をダウンロードし、入力してください。入力完了後に送付した調査

票(特記事項)へ入力内容を印刷してください(下記参照)。

## 新様式の調査票・特記事項の記入方法

エクセル入力の手順

- ① 能勢町ホームページより「特記事項(概況調査).xls」をダウンロード
- ② 特記事項を入力
- ③ プリンターへ認定調査票(特記事項)をセットし、印刷
  ※印刷する際には、用紙の上下・裏表について、よく確認し、特記事項の内容が必ず枠内に収 まるようにしてください。
  - ※プリンターによって印字位置がずれることがございますので、枠内に収まらずに印字され てしまう場合は下記までご連絡ください。
  - ※印刷を失敗してしまった場合には、予備の認定調査票(特記事項)を活用してください。 その際は、「対象者番号」を手書きで必ず記入してください。

注意点(手書き・エクセル入力共通)

- ・「<mark>調査日</mark>」は必ず<u>西暦で</u>ご記入ください。(例) 2015 年 04 月 15 日
- ・「<mark>調査者番号</mark>」について

新様式の調査票には、交付日が「平成27年4月1日」以降の要介護認定調査員証に記載の調査 員番号を記入してください。

なお、旧様式の調査票には、交付日が「平成26年4月1日」と記載のある要介護認定調査員証の調査員番号(30000\*\*\*)を記入してください

・不明な点がございましたら、右記までお問い合わせください。

能勢町ホームページ <u>houkatu@town.nose.osaka.jp</u>

【お問い合わせ先】 〒563-0351 大阪府豊能郡能勢町栗栖 82 番地の1 能勢町保健福祉センター 電話 072-731-2160

## <u>エクセルでの特記事項入力方法</u>

- ① 能勢町ホームページより「特記事項(概況調査).xls」をダウンロードします。
- エクセルファイルの名前を下記のとおり「被保険者氏名(調査日:HOO.OO.OO).xls」と 変更します。

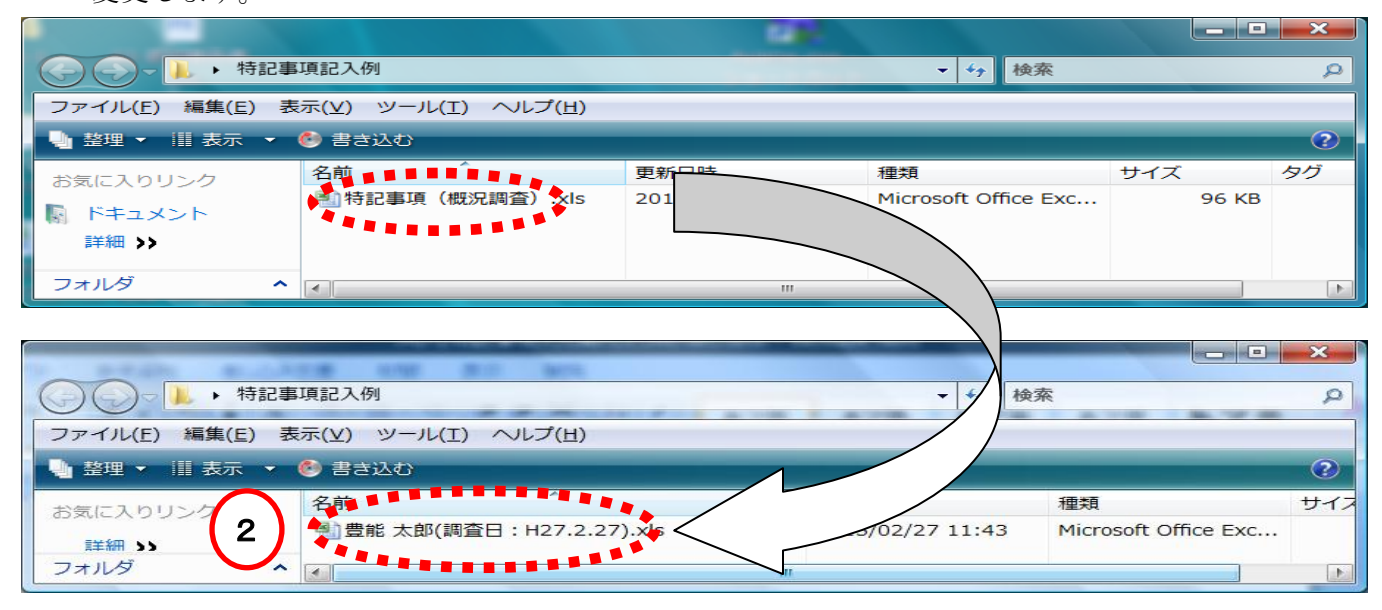

③ シートがいくつかに分かれています。「特記事項」シートへ入力します。
 概況調査については、「特記事項1」シートの初めに入力します(記入例シート参照)。
 (記入量によって特記事項2~4へ続けて入力してください)

|                                                                                                    |             | 豊能太郎(調査日:H27.2.27)xls [互換モード] - Microsoft Excel |                          |                                            |                   |       |                |          |      |                       |            |        | ×   |
|----------------------------------------------------------------------------------------------------|-------------|-------------------------------------------------|--------------------------|--------------------------------------------|-------------------|-------|----------------|----------|------|-----------------------|------------|--------|-----|
|                                                                                                    | ホーム         | 挿入                                              | ページ レイアウト                | 数式                                         | データ               | 校閲    | 表示             | 開発       |      |                       | (          | 0 - 🗖  | x   |
| によう<br>「貼り付(                                                                                                    | ∦<br>J<br>J | MS PID:                                         | איל איל<br>רעי איל איל א | · A <sup>*</sup> A <sup>*</sup><br>A · Z · |                   |       |                | -<br>% , |      | 計●挿入・<br>計削除・<br>開ます・ |            | 2 検索と  |     |
| 、<br>クリップボ                                                                                                    | -k @        |                                                 | フォント                     | <br>G                                      | 176 - 76  <br>150 | Ĩ ₽   | 100 \$10<br>数值 | l<br>R   | スタイル | 世代<br>セル              | 2 J1//2 編集 | / 进机 * |     |
| E10 🔹 🎓 自分で食べようとするが、数口でやめてしまうため、ほとんどを介助している。 🛛 🔹                                                                                      |             |                                                 |                          |                                            |                   |       |                |          |      |                       |            |        |     |
| ABCDEFGHIJKLMNOPORSTUVWXYZA/AKAKAKAKAKAKAKAKAKAKAKAKAKAKAKAKAKAKA                                                                     |             |                                                 |                          |                                            |                   |       |                |          |      |                       |            |        | 31E |
| 1 (1-1) 両下肢については、踵と膝関節を結ぶ線が床と水平になる高さまで挙上し、たちることができた。左上肢についても肩の高さまで<br>2 挙上し、静止保護ができた。右上肢については、肩の肩をまでもう少しの<br>3 挙上保持ができた、規定の高さまでは挙がらない |             |                                                 |                          |                                            |                   |       |                |          |      |                       |            |        | -   |
| איד<br>ארצב                                                                                                    |             | 例特記                                             | 書項1 /特記事                 | 項2 /特言                                     | 2事項3              | ∕特記事□ | 頁4             | J        |      |                       | 0 0        | •      | €   |

- ④ 記入が終わりましたら、内容確認後、送付した調査票(特記事項)をプリンターへセットしてか ら印刷してください。(入力したシート全て)
   ※印刷する際には、用紙の上下・裏表についてよく確認し、特記事項の内容が必ず枠内に収まる ようにしてください。
- ⑤ 調査票(特記事項)の下、中央部分にエクセルファイル名が印字されますので、調査票(概況 調査)の対象者氏名と一致するか確認してください。確認後、能勢町保健福祉センターまで送 付してください。